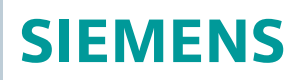

OpenAir™

# Siłowniki do przepustnic powietrza Modbus RTU G.B111.1E/MO

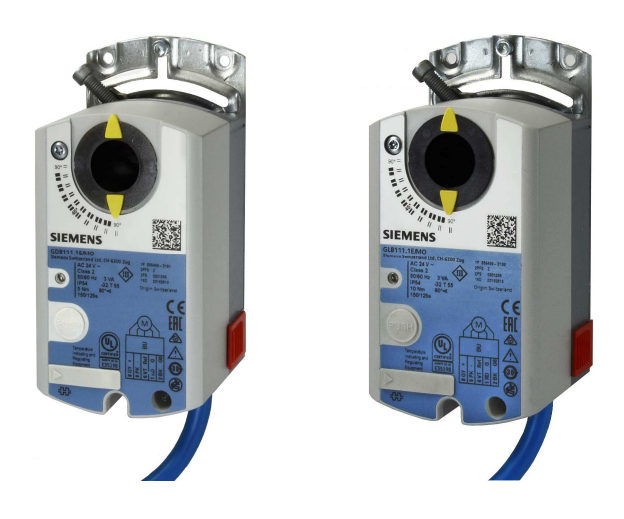

#### Siłowniki do przepustnic powietrza 5 / 10 Nm z komunikacją Modbus

• GDB111.1E/MO

•

- Napięcie zasilania AC 24 V, 5 Nm
- GLB111.1E/MO Napięcie zasilania AC 24 V, 10 Nm
- Do central klimatyzacyjnych (AHU) i innych zastosowań wentylacyjnych
- Napięcie zasilania AC 24 V
- Moment obrotowy 5 i 10 Nm
- Komunikacja Modbus RTU
- Certyfikat UL

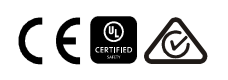

# Funkcje

| Funkcja                             | Opis                                                                                                    |
|-------------------------------------|----------------------------------------------------------------------------------------------------|
| Komunikacja                         | Modbus RTU (RS-485), odseparowane galwanicznie                                                                                                    |
| Funkcje                             | <ul> <li>Wartość zadana 0100%</li> <li>Sygnał zwrotny 0100%</li> <li>Wymuszenie pozycji Otwórz / Zamknij / Min / Maks / Stop</li> <li>Monitorowanie wartości zadanej i tryb pracy w przypadku braku komunikacji</li> </ul> |
| Obsługiwane prędkości<br>transmisji | 9.6, 19.2, 38.4, 57.6, 78.4, 115.2 kbaud                                                                                                    |
| Obsługiwane formaty<br>transmisji   | 1-8-E-1, 1-8-N-1-, 1-8-O-1, 1-8-N-2                                                                                                    |
| Terminator                          | 120 Ω, załączany elektronicznie                                                                                                    |
| Obsługiwane kody<br>funkcji Modbus  | 03 Read Holding Registers, 04 Read Input Registers, 06 Write Single Register, 16 Write Multiple registers (maks. 120 rejestrów w jednym telegramie)                                                                        |

Konkretne funkcje są szczegółowo opisane w dokumentacji produktu Z4634<sup>1)</sup>.

# Zestawienie typów

| Тур                                                                              | Nr magazynowy | Napięcie<br>zasilania | Sygnał<br>sterujący | Pobór mocy           | Czas<br>pozycjonow<br>ania | Ręczna<br>zmiana<br>położenia | Wskaźnik<br>położenia |
|----------------------------------------------------------------------------------|---------------|-----------------------|---------------------|----------------------|----------------------------|-------------------------------|-----------------------|
| GDB111.1E/MO                                                                     | S55499-D191   | AC 24.1/              | Madhua DTU          | 1 VA / 0,5 W         | 450 -                      | Tala                          | Tali                  |
| GLB111.1E/MO                                                                     | S55499-D199   | AC 24 V               | Modbus RTU          | 3 VA / 2,5 W $^{2)}$ | 150 \$                     | Tak                           | Tak                   |
| Informacje dotyczące akcesoriów i części dodatkowych w karcie katalogowej N4698. |               |                       |                     |                      |                            |                               |                       |

<sup>2)</sup> Siłownik obrotowy

# Zamawianie (Przykład)

| Тур          | Nr magazynowy | Opis                                        | llość |
|--------------|---------------|---------------------------------------------|-------|
| GDB111.1E/MO | S55499-D191   | Siłownik do przepustnic<br>powietrza Modbus | 1     |

# Urządzenia współpracujące

| Тур   | Nr magazynowy | Opis                 | Typ dokumentu      | Nr dokumentu              |
|-------|---------------|----------------------|--------------------|---------------------------|
| AST20 | S55499-D165   | Urządzenie nastawcze | Karta katalogowa   | A6V10631836 <sup>1)</sup> |
|       |               |                      | Instrukcja obsługi | A6V10555077 <sup>1)</sup> |

# Dokumentacja produktu

| Tytuł                                                                             | Temat                                                                                                    | ID dokumentu        |
|-----------------------------------------------------------------------------------|----------------------------------------------------------------------------------------------------|---------------------|
| Siłowniki obrotowe do przepustnic<br>powietrza bez sprężyny powrotnej<br>GDB/GLB1 | Szczegółowe informacje na temat siłowników obrotowych bez sprężyny powrotnej (5/10 Nm), włączając typy Modbus | Z4634 <sup>1)</sup> |
| Instrukcja montażu                                                                | Instrukcja montażu / instalacji siłowników obrotowych 5 / 10 Nm                                               | M4634 <sup>1)</sup> |

<sup>1)</sup> Inne ważne dokumenty mogą być pobrane ze strony: http://siemens.com/bt/download Więcej szczegółów odnośnie stanów urządzenia, funkcji i wyświetlanych błędów znajduje się w dokumentacji produktowej Z4634<sup>1)</sup>.

#### Obsługa przycisku

| Działanie                                                                                 | Push-button operation     | Potwierdzenie                                                                                                  |
|-------------------------------------------------------------------------------------------|---------------------------|----------------------------------------------------------------------------------------------------|
| Wyświetlenie obecnego adresu<br>(w odwróconej kolejności)                                 | Naciśnij przycisk < 1s    | Wyświetlany jest obecny adres                                                                                  |
| Wprowadzenie adresu Modbus za<br>pomocą przycisku                                         | Naciśnij przycisk 1 5 sek | Zobacz opis na następnej<br>stronie                                                                            |
| Wejście w tryb adresowania zdalnego<br>(do użycia ze sterownikami Climatix <sup>™</sup> ) | Naciśnij przycisk 510 sek | LED świeci się na<br>pomarańczowo (zwolnij przycisk<br>gdy zgaśnie czerwony LED).<br>Wyjście z trybu po 1 min. |
| Przywrócenie ustawień fabrycznych                                                         | Naciśnij przycisk > 10s   | LED miga na pomarańczowo                                                                                       |

#### Opis stanów diody LED

| Kolor                     | Sposób świecenia                | Opis                                            |  |  |  |  |
|---------------------------|---------------------------------|-------------------------------------------------|--|--|--|--|
| Zielony                   | ciągły                          | Uruchomiony                                     |  |  |  |  |
|                           | 1s zał. / 5s wył.               | Normalna praca ("puls urządzenia")              |  |  |  |  |
|                           | migający                        | Przesyłanie danych po magistrali komunikacyjnej |  |  |  |  |
| Pomarańczowy /<br>zielony | 1s pomarańczowy /<br>1s zielony | Urządzenie w trybie wymuszonego sterowania      |  |  |  |  |
| Pomarańczowy              | 1s zał. / 1s wył.               | Nieskonfigurowana komunikacja                   |  |  |  |  |
| Pomarańczowy              | 1s zał. / 5s wył.               | Urządzenie w trybie braku komunikacji           |  |  |  |  |
| Czerwony                  | ciągły                          | Usterka mechaniczna / urządzenie zablokowane    |  |  |  |  |
|                           | 1s zał. / 5s wył.               | Błąd wewnętrzny                                 |  |  |  |  |
|                           | 0.1s zał. / 1s wył.             | Niepoprawna konfiguracja, np. Min = Maks        |  |  |  |  |

#### Reset urządzenia za pomocą przycisku

Konfiguracja siłownika przepustnicy powietrza może usunięta za pomocą przycisku:

- 1. Naciśnij przycisk powyżej 10s → zaczyna migać pomarańczowy LED
- 2. Puść przycisk kiedy LED ciągle miga  $\rightarrow$  LED ciągle miga przez 3s
- 3. Jeśli przycisk jest wciśnięty w trakcie tych 3s, to reset jest anulowany.
- 4. Po 3s → świeci się czerwony LED(reset), następnie zielony (uruchomienie).

<sup>1)</sup> Inne ważne dokumenty mogą być pobrane ze strony: <u>http://siemens.com/hit-pl</u>

#### Wyświetlanie aktualnego adresu (cyfry wyświetlane w odwrotnej kolejności)

Adres Modbus może być ustawiony bez zewnętrznego urządzenia poprzez użycie przycisku i wskaźników LED.

W celu wyświetlenia aktualnego adresu, naciśnij przycisk <1s.

| Kolory                   |                                    |                             |
|--------------------------|------------------------------------|-----------------------------|
| cyfra jedności: czerwony | cyfra dziesiątek: zielony          | cyfra setek: pomarańczowy   |
| Przykład adresu 124:     |                                    |                             |
| LED                      |                                    |                             |
| Uwaga                    | Adres jest wprowadzany i wyświetla | any w odwrotnej kolejności. |

#### Ustawienia nowego adresu (cyfry w odwrotnej kolejności)

- 1. **Wejdź w tryb adresowania**: naciśnij przycisk > 1s aż LED zacznie świecić się na czerwono, następnie zwolnij przycisk (przed tym jak LED zgaśnie).
- Wprowadź cyfry: naciśnij przycisk n-razy → LED miga przy każdym naciśnięciu (informacja zwrotna).

Kolory: cyfra jedności: **czerwony** / cyfra dziesiątek: **zielony** / cyfra setek: **pomarańczowy** 

- 3. **Zmiana cyfry**: naciśnij przycisk dopóki LED nie zacznie świecić w kolorze następnej cyfry→ puść przycisk,
- Zapisz adres: naciśnij przycisk do czasu aż LED zaświeci się na czerwono (potwierdzenie) → zwolnij przycisk. Adres może być zapisany w każdej chwili, np. po ustawieniu cyfry jedności lub po ustawieniu cyfry jedności i dziesiątek.
- 5. Wprowadzony adres zostanie raz wyświetlony dla potwierdzenia.

Uwaga: Jeśli przycisk jest zwolniony przed tym, jak LED zacznie świecić się na czerwono, adres jest usunięty.

#### Przykłady

Ustawienie adresu "124":

- 1. Wejdź w tryb adresowania
- Ustaw cyfrę jedności (4): Naciśnij przycisk 4 razy → LED zaświeci się na czerwono przy każdym wciśnięciu
- Przejdź do cyfry dziesiątek: Naciśnij przycisk dopóki LED zacznie świecić na zielono zwolnij przycisk
- Ustaw cyfrę dziesiątek (2): Naciśnij przycisk 2 razy → LED zaświeci się na zielono przy każdym wciśnięciu
- Przejdź do cyfry setek: Naciśnij przycisk dopóki LED zacznie świecić na pomarańczowo – zwolnij przycisk
- Ustaw cyfrę setek (1): Naciśnij przycisk 1 raz → LED zaświeci się na pomarańczowo przy każdym wciśnięciu
- Zapisz adres: Naciśnij przycisk dopóki LED zacznie świecić na czerwono zwolnij przycisk

 $\rightarrow$  adres jest zapisany i wyświetlony 1x dla potwierdzenia

Ustawienie adresu "50":

- 1. Wejdź w tryb adresowania
- Przeskocz cyfrę jedności: Trzymaj wciśnięty przycisk dopóki LED zacznie świecić na zielono zwolnij przycisk
- Ustaw cyfrę dziesiątek (5): Naciśnij przycisk 5 razy → LED zaświeci się na zielono przy każdym wciśnięciu
- 4. Zapisz adres(pomiń cyfrę setek): Trzymaj wciśnięty przycisk dopóki LED zacznie świecić na czerwono
  - zwolnij przycisk
  - $\rightarrow$  adres jest zapisany i wyświetlony 1x dla potwierdzenia

Ustawienie adresu "5":

- 1. Wejdź w tryb adresowania
- Ustaw cyfrę jedności (5): Naciśnij przycisk 5 razy → zaświeci się na czerwono przy każdym wciśnięciu
- Zapisz adres: Naciśnij przycisk dopóki LED zacznie świecić na czerwono → adres jest zapisany i wyświetlony 1x dla potwierdzenia

| Wiecej szczegółów o | dnośnie tei funk | cii znaiduje sie w | dokumentacii | produktowej 746 | <b>3</b> 4 <sup>1)</sup> |
|---------------------|------------------|--------------------|--------------|-----------------|--------------------------|
| więcej szczegolow o | unosine lej turk | oji znajuuje się w | uukumemacji  | produktowej Z40 | 34.                      |

| Reg.     | Nazwa                | R/W | Jednostka | Dokładność | Zakres / wykaz                                                                                                 |  |  |
|----------|----------------------|-----|-----------|------------|----------------------------------------------------------------------------------------------------|--|--|
| Wartości |                      |     |           |            |                                                                                                    |  |  |
| 1        | Wartość zadana       | RW  | %         | 0.01       | 0100                                                                                                    |  |  |
| 2        | Wymuszenie położenia | RW  |           |            | 0 = Wyłączone / 1 = Otwarcie /<br>2 = Zamknięcie 3 = Stop /<br>4 = Idź do Min / 5 = Idź do Maks                |  |  |
| 3        | Aktualna pozycja     | R   | %         | 0.01       | 0100                                                                                                    |  |  |
| 256      | Komenda              | RW  |           |            | 0 = Gotowy / 1 = Adaptacja / 2 = Test<br>3 = Reinicjalizacja urządzenia / 4 =<br>Reset do wartości fabrycznych |  |  |

| Paramet | ry                                 |    |   |      |                                                                                           |
|---------|------------------------------------|----|---|------|-------------------------------------------------------------------------------------------|
| 257     | Kierunek otwierania                | RW |   |      | 0 = CW / 1 = CCW                                                                          |
| 258     | Tryb adaptacji                     | RW |   |      | 0 = Wyłączony / 1 = Aktywny                                                               |
| 259     | Tryb działania                     | RW |   |      | 1 = POS                                                                                   |
| 260     | Min Otwarcie                       | RW | % | 0.01 | 0100                                                                                      |
| 261     | Maks Otwarcie                      | RW | % | 0.01 | 0100                                                                                      |
| 262     | Czas przebiegu<br>siłownika        | R  | S | 1    | 150                                                                                       |
| 513     | Tryb braku komunikacji             | RW |   |      | 0 = przejdź do położ. Brak Komunikacji<br>1 = Utrzymuj ostatnią pozycję<br>2 = Nieaktywny |
| 514     | Położenie dla Braku<br>Komunikacji | RW | % | 0.01 | 0100                                                                                      |
| 515     | Timeout                            | RW | s | 1    | 065535                                                                                    |
| 516     | Startowa wart.zadana               | RW | % | 0.01 | 0100                                                                                      |
| 764     | Adres Modbus                       | RW |   |      | 1247 / 255 = "nieprzypisany"                                                              |
| 765     | Prędkość transmisji                | RW |   |      | 0 = auto / 1 = 9600 / 2 = 19200<br>3 = 38400 / 4 = 57600 / 5 = 76800<br>6 = 115200        |
| 766     | Format transmisji                  | RW |   |      | 0 = 1-8-E-1 / 1 = 1-8-O-1<br>2 = 1-8-N-1 / 3 = 1-8-N-2                                    |
| 767     | Terminator magistrali              | RW |   |      | 0 = Wył. / 1 = Zał.                                                                       |
| 768     | Komenda konf. magistr.             | RW |   |      | 0 = Gotowe / 1 = Załaduj / 2 = Odrzuć                                                     |
| 769     | Status                             | R  |   |      | Patrz poniżej                                                                             |

## Informacje na temat urządzenia

| mornae  | jo na tomat arzączonia |   |      |                                        |
|---------|------------------------|---|------|----------------------------------------|
| 1281    | Index urządzenia       | R | <br> |                                        |
| 1282-83 | Data produkcji         | R | <br> | Dates delumentaria 74264 <sup>1)</sup> |
| 1284-85 | Numer seryjny          | R | <br> | Paliz dokumentacja 24304               |
| 1409-16 | TypeASN [Char_161]     | R | <br> |                                        |

<sup>1)</sup> Dokumentacja może być pobrana ze strony <u>http://siemens.com/bt/download</u>

#### Rejestr 769 "Status"

| Status |                                    |        |                                       |
|--------|------------------------------------|--------|---------------------------------------|
| Bit 00 | 1 = Wymuszenie położenia           | Bit 06 | 1 = Adaptacja wykonana                |
| Bit 01 | 1 = Aktywny tryb braku komunikacji | Bit 07 | 1 = Adaptacja trwa                    |
| Bit 02 | 1 = zarezerwowany                  | Bit 08 | 1 = Błąd adaptacji                    |
| Bit 03 | 1 = zarezerwowany                  | Bit 09 | 1 = Test zakończony<br>niepowodzeniem |
| Bit 04 | 1 = Siłownik zablokowany           | Bit 10 | 1 = Test zakończony<br>powodzeniem    |
| Bit 05 | 1 = Przekroczony nom. czas życia   | Bit 11 | 1 = Błędna konfiguracja               |

#### Obsługiwane kody funkcji

| Kody funkcj | i                                                                               |
|-------------|---------------------------------------------------------------------------------|
| 03 (0x03)   | Read Holding Registers                                                          |
| 04 (0x04)   | Read Input Registers                                                            |
| 06 (0x06)   | Write Single Register                                                           |
| 16 (0x10)   | Write Multiple registers (Ograniczenie: Mak. 120 rejestrów w jednym telegramie) |

# Uwagi

#### Bezpieczeństwo

|        | ▲ Ostrzeżenie                                                                                                    |  |  |  |  |  |  |
|--------|----------------------------------------------------------------------------------------------------|--|--|--|--|--|--|
|        | Lokalne regulacje dotyczące bezpieczeństwa<br>przestrzeganie lokalnych praw dotyczących bezpieczeństwa może skutkować obrażeniami<br>ciała i zniszczeniem mienia. |  |  |  |  |  |  |
|        | <ul> <li>Należy przestrzegać i stosować się do lokalnych praw i odpowiednich postanowień<br/>dotyczących bezpieczeństwa.</li> </ul>                               |  |  |  |  |  |  |
| Montaż |                                                                                                    |  |  |  |  |  |  |
|        | Nie otwierać obudowy siłownika                                                                                                    |  |  |  |  |  |  |
|        | <ul> <li>Nie używać otworów do montażu akcesoriów do mocowania siłownika</li> </ul>                                                                               |  |  |  |  |  |  |
| Montaż |                                                                                                    |  |  |  |  |  |  |
|        | Pozycje montażu                                                                                                    |  |  |  |  |  |  |
|        | Ochrona IP54 w następujących pozycjach montażu Otwory do montażu akcesoriów <sup>1)</sup>                                                                         |  |  |  |  |  |  |
|        | A IP54                                                                                                    |  |  |  |  |  |  |
|        | Patrz instr.montażu A6V10409478 <sup>2)</sup>                                                                                                    |  |  |  |  |  |  |

▲ <sup>1)</sup>Nie mogą być używane do mocowania siłownika. Aby zapobiec rotacji urządzenia użyj odpowiedniego elementu montażowego.

<sup>2)</sup> Inne ważne dokumenty mogą być pobrane ze strony:

http://siemens.com/hit-pl

#### Parametryzacja

Następujące parametry muszą zostać sprawdzone lub ustawione przed uruchomieniem:

| Parametr               | Zakres/ Wykaz    | Opis                                                                                                    | Ustawienia<br>fabryczne |
|------------------------|------------------|----------------------------------------------------------------------------------------------------|-------------------------|
| Kierunek<br>otwierania | CW (R) / CCW (L) | Kierunek otwierania przepustnicy powietrza                                                                                                    | CW (R)                  |
| Adaptacja<br>położenia | Wył. / Zał.      | Adaptacja sygnału zwrotnego zależnie od zakresu<br>otwarcia<br>Wył = Bez adaptacji: 0°90° → 0100 %<br>Zał = Adaptacja położenia np. 0°60° → 0100 % | Wył.                    |

CW (R) – zgodnie z ruchem wskazówek zegara (w prawo)

CCW (L) - przeciwnie do ruchu wskazówek zegara (w lewo)

#### Sposób uruchamiania 1: Konfiguracja pełna lub częściowa poprzez panel AST20

Wszystkie parametry komunikacji i siłownika mogą być ustawione za pomocą podręcznego narzędzia AST20.

- Podłącz AST20 do siłownika i przejdź do menu konfiguracji komunikacji magistrali
- Ustaw pożądane parametry magistrali
- Opcjonalnie wprowadź zmiany parametrów siłownika.

#### Uwaga

Poprzez AST20, wszystkie parametry mogą być ustawione za pomocą funkcji masowej konfiguracji. Parametry magistrali także wchodzą w funkcję masowej konfiguracji. Można zaznaczyć opcję żeby każdy kolejny siłownik miał automatycznie zwiększany adres Modbus slave.

#### Sposób uruchamiania 2: Konfiguracja pełna lub częściowa poprzez magistralę

Urządzenie może być skonfigurowane poprzez magistralę komunikacyjną jeśli ustawienia fabryczne pozwalają na połączenie urządzenia Modbus master z siłownikiem (np. nie ma konfliktów adresów oraz jest dopasowany format i prędkość transmisji).

- Pełna konfiguracja poprzez magistralę komunikacyjną: Jeśli w momencie włączenia zasilania adres urządzenia jest unikalny, to może być ono dostępne dla Modbus master (lub urządzenia programującego) i można wtedy zmienić jego adres lub inne parametry.
- Częściowa konfiguracja poprzez magistralę komunikacyjną: Jeśli w momencie włączenia zasilania adres urządzenia nie jest unikalny, to przed podłączeniem do magistrali trzeba ustawić unikalny adres (np. za pomocą przycisku na siłowniku). Po zaadresowaniu siłownika resztę konfiguracji można wykonać poprzez magistralę komunikacyjną, jeśli Modbus master ma ustawiony format i prędkość transmisji takie same jak siłownik.
- Zapis nowej konfiguracji musi być wykonany w określonym czasie (time out). Jeśli "1 = Zapisz" nie zostanie wysłana do rejestru Reg 768 w ciągu 30 sekund, to wszystkie zmiany zostaną odrzucone.

Przykład: Tabela przedstawia wykaz konfiguracji przed i po zmianie.

| Reg. | Nazwa                  | Przed konfiguracją | Nowa wartość<br>(przykład) |
|------|------------------------|--------------------|----------------------------|
| 764  | Slave address          | 46                 | 12                         |
| 765  | Prędkość transmisji    | 0 = auto           | 1 = 9600                   |
| 766  | Format                 | 0 = 1-8-E-1        | 3 = 1-8-N-2                |
| 767  | Terminator             | 0 = Wył.           | 0 = Wył.                   |
| 768  | Komenda konf. magistr. | 0 = Gotowe         | 1 = Zapisz                 |

Siłowniki nie wymagają obsługi.

#### Utylizacja

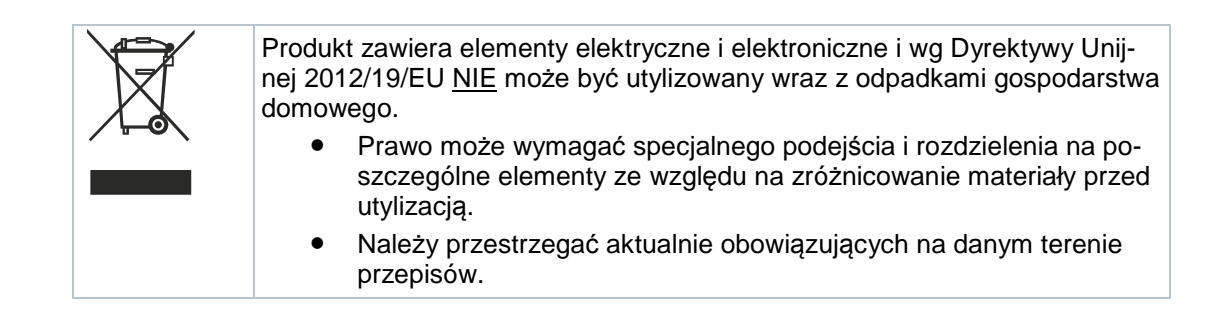

# Gwarancja

Dane techniczne dotyczące aplikacji są ważne wyłącznie w przypadku używania siłowników razem z produktami firmy Siemens podanymi w punkcie "Urządzenia współpracujące ". Użycie siłownika z jakimkolwiek produktem firmy trzeciej prowadzi do utraty gwarancji oferowanej przez firmę Siemens

|                                      |                                                                                                    | r                                                                                             |  |
|--------------------------------------|----------------------------------------------------------------------------------------------------|-----------------------------------------------------------------------------------------------|--|
| Źródło zasilania                     |                                                                                                    |                                                                                               |  |
| Napięcie nominalne                   | GB111.1E/                                                                                                    | AC 24 V ± 20 % (SELV)                                                                         |  |
|                                      |                                                                                                    | lub                                                                                           |  |
|                                      |                                                                                                    | AC 24 V klasa 2 (US)                                                                          |  |
| Częstotliwość                        |                                                                                                    | 50/60 Hz                                                                                      |  |
| Pobór mocy                           | przy 50 Hz                                                                                                    |                                                                                               |  |
|                                      | Siłownik w stanie zatrzymania                                                                                                    | 1 VA / 0.5 W                                                                                  |  |
|                                      | Siłownik w ruchu                                                                                                    | 3 VA / 2.5 W                                                                                  |  |
| Dane funkcjonalne                    |                                                                                                    |                                                                                               |  |
| Czas przebiegu dla kąta              | GB111.1E/                                                                                                    | 150 s (50 Hz)                                                                                 |  |
| 90°                                  |                                                                                                    | 120 s (60 Hz)                                                                                 |  |
| Nominalny moment<br>obrotowy         | GDB                                                                                                    | 5 Nm                                                                                          |  |
|                                      | GLB                                                                                                    | 10 Nm                                                                                         |  |
| Moment maksymalny                    | GDB                                                                                                    | < 7 Nm                                                                                        |  |
|                                      | GLB                                                                                                    | < 14 Nm                                                                                       |  |
| Nominalny / Maksymalny<br>kąt obrotu | Iub<br>AC 24 V klasa 2 (US)           totliwość         50/60 Hz           r mocy         przy 50 Hz           Siłownik w stanie zatrzymania         1 VA / 0.5 W           Siłownik w ruchu         3 VA / 2.5 W           funkcjonalne         v           przebiegu dla kąta         GB111.1E/           GDB         5 Nm           anlay moment         GDB           GLB.         10 Nm           ant maksymalny         GDB           GLB.         10 Nm           ant maksymalny         GDB           GLB.         10 Nm           ante obrotu         Ustawiany urządzeniem nastawczym lub<br>poprzez komunikację         200 <sup>o</sup> / 95 <sup>o</sup> ± 2 <sup>o</sup> podłączeniowe         Zogołnie z kierunkiem obrotu zega<br>(CCW)         200 <sup>o</sup> m           nie / Komunikacja         Iość i przekrój         5 x 0.75 mm <sup>2</sup> apis serwisowy         Terminal         7-pin, grid 2.00 mm           urikacja         Iuść i przekrój         5 x 0.75 mm <sup>2</sup> Kół komunikacyjny         Modbus RTU         RS-485, separowany galwaniczne           Liczba urządzeń         Maks. 32         2akres adresów           Liczba urządzeń         Maks. 32         2akres adresów           Liczba urządzeń |                                                                                               |  |
| Kierunek obrotu                      | Ustawiany urządzeniem nastawczym lub<br>poprzez komunikację                                                                                                    | Zgodnie z kierunkiem obrotu zegara<br>(CW) /<br>Przeciwnie do kierunku obrotu zegara<br>(CCW) |  |
| Kable podłaczeniowe                  |                                                                                                    |                                                                                               |  |
| Długość kabla                        |                                                                                                    | 0.9 m                                                                                         |  |
| Zasilanie / Komunikacia              | llość i przekrój                                                                                                    | $5 \times 0.75 \text{ mm}^2$                                                                  |  |
| Interfeis serwisowy                  | Terminal                                                                                                    | Z-pip grid 2.00 mm                                                                            |  |
| Interieja aerwiadwy                  | - Cirimia                                                                                                    | 7 pm, gnd 2.00 mm                                                                             |  |
| Komunikacja                          |                                                                                                    |                                                                                               |  |
| Protokół komunikacyjny               | Modbus RTU                                                                                                    | RS-485, separowany galwaniczne                                                                |  |
|                                      | Liczba urządzeń                                                                                                    | Maks. 32                                                                                      |  |
|                                      | Zakres adresów                                                                                                    | 1247 / 255                                                                                    |  |
|                                      |                                                                                                    | Domyślny: 255                                                                                 |  |
|                                      | Formaty transmisji                                                                                                    | 1-8-E-1 / 1-8-O-1 / 1-8-N-1 / 1-8-N-2<br>Domyślny: 1-8-E-1                                    |  |
|                                      | Baudrates (kBaud)                                                                                                    | Auto / 9.6 / 19.2 / 38.4 / 57.6 / 76.8 / 115.2<br>Domyślny: Auto                              |  |
|                                      | Terminator                                                                                                    | 120 Ω załączany elektronicznie<br>Domyślnie: Wył.                                             |  |
| Stopień ochrony                      |                                                                                                    |                                                                                               |  |
| Stopień ochrony                      | Stopień ochrony wg EN 60529 (patrz<br>Instrukcja montażu)                                                                                                    | IP54                                                                                          |  |
| Klasa bezpieczeństwa                 | Klasa bezpieczeństwa wg EN 60730                                                                                                    | Ш                                                                                             |  |

| Warunki otoczenia         |                                                                                                    |                                                               |                                                    |  |  |  |  |  |  |
|---------------------------|----------------------------------------------------------------------------------------------------|---------------------------------------------------------------|----------------------------------------------------|--|--|--|--|--|--|
| Stosowane standardy       |                                                                                                    | IEC 60721-3-x                                                 |                                                    |  |  |  |  |  |  |
| Praca                     | Warunki środowiskowe                                                                                                    | Klasa 3K6                                                     |                                                    |  |  |  |  |  |  |
|                           | Miejsce montażu                                                                                                    | Wewnątrz budynków                                             |                                                    |  |  |  |  |  |  |
|                           | Temperatura                                                                                                    | -3255 °C                                                      |                                                    |  |  |  |  |  |  |
|                           | Wilgotność (bez wykroplenia)                                                                                                    | 595 % r. h.                                                   |                                                    |  |  |  |  |  |  |
| Transport                 | Warunki środowiskowe                                                                                                    | Klasa 2K3                                                     |                                                    |  |  |  |  |  |  |
|                           | Temperatura                                                                                                    | -2570 °C                                                      |                                                    |  |  |  |  |  |  |
|                           | Wilgotność                                                                                                    | 595 % r. h.                                                   |                                                    |  |  |  |  |  |  |
| Przechowywanie            | Warunki środowiskowe                                                                                                    | Klasa 1K3                                                     |                                                    |  |  |  |  |  |  |
|                           | Temperatura                                                                                                    | -545 °C                                                       |                                                    |  |  |  |  |  |  |
|                           | Wilgotność                                                                                                    | 595 % r. h.                                                   |                                                    |  |  |  |  |  |  |
|                           |                                                                                                    |                                                               |                                                    |  |  |  |  |  |  |
| Dyrektywy i standardy     |                                                                                                    |                                                               |                                                    |  |  |  |  |  |  |
| Bezpieczeństwo wyrobu     |                                                                                                    | EN60730-x                                                     |                                                    |  |  |  |  |  |  |
| Kompatybilność elektromag | netyczna (zastosowanie)                                                                                                    | Do wykorzystania w<br>mieszkalnym, handlo<br>uprzemysłowionym | środowisku<br>wym i                                |  |  |  |  |  |  |
|                           |                                                                                                    | GDB111.1E/MO                                                  | GLB111.1E/MO                                       |  |  |  |  |  |  |
| EU zgodność (CE)          |                                                                                                    | A5W00003842 <sup>1)</sup>                                     | A5W00000176 <sup>1)</sup>                          |  |  |  |  |  |  |
| Deklaracja zgodności RCM  |                                                                                                    | A5W00003843 1)                                                | A5W00000177 <sup>1)</sup>                          |  |  |  |  |  |  |
| UL, cUL                   | AC 24 V                                                                                                    | UL 873 http://ul.com/                                         | 'database                                          |  |  |  |  |  |  |
| Zgodność środowiskowa     |                                                                                                    |                                                               |                                                    |  |  |  |  |  |  |
|                           | Deklaracja środowiskowa produktu A6V10209938 <sup>1)</sup> zawiera wymagania dotycz projektowania i ocen produktu pod względem przyjazności dla środowiska (zgodność RoHS, skład materiałów, opakowań, wpływu na środowisko, utylizacj produktu). |                                                               | magania dotyczące<br>odowiska<br>wisko, utylizacji |  |  |  |  |  |  |
| Wymiary / Waga            |                                                                                                    |                                                               |                                                    |  |  |  |  |  |  |
| Waga                      | Bez opakowania                                                                                                    | 0.6 kg                                                        |                                                    |  |  |  |  |  |  |
| Wymiary                   |                                                                                                    | 71 x 158 x 61 mm                                              |                                                    |  |  |  |  |  |  |
| Oś przepustnicy           | Okragła (z elementem centrującvm)                                                                                                    | 816 mm (810 mm)                                               |                                                    |  |  |  |  |  |  |
| , , , , , ,               | Czworokątna                                                                                                    | 612.8 mm                                                      |                                                    |  |  |  |  |  |  |
|                           | Min. długość osi                                                                                                    | 30 mm                                                         |                                                    |  |  |  |  |  |  |
|                           | Maks. długość osi                                                                                                    | <300 HV                                                       |                                                    |  |  |  |  |  |  |

<sup>1)</sup> Dokument do pobrania z <u>http://siemens.com/bt/download</u>

# Schematy

#### Schemat wewnętrzny

Siłowniki do przepustnic są dostarczane z dwoma fabrycznie zamontowanymi kablami. Wszystkie podłączone urządzenia muszą wykorzystywać to samo G0.

| Ozn.     | Kolor          | Symbol | Opis                               |   | AV AV |      |    |     |      |     |  |  |
|----------|----------------|--------|------------------------------------|---|-------|------|----|-----|------|-----|--|--|
| przewodu |                |        |                                    | _ |       | 1    | 6  |     | 8    | 9   |  |  |
| 1        | czerwony (RD)  | G      | Napięcie 24 V AC                   |   |       | (G)  | (R | EF) | (+)  | (-) |  |  |
| 2        | czarny (BK)    | G0     | Neutralny 24 V AC                  |   |       |      | M  | ſ   | Tool |     |  |  |
| 6        | fioletowy (VT) | REF    | Poziom odniesienia (Modbus<br>RTU) |   |       | (G0) |    |     |      |     |  |  |
| 8        | szary (GY)     | +      | A+ (Modbus RTU)                    |   |       | 2    |    |     |      |     |  |  |
| 9        | różowy (PK)    | -      | B- (Modbus RTU)                    |   |       |      |    |     |      |     |  |  |

#### Uwaga

Napięcie zasilające na zaciskach G i G0 muszą spełniać wymagania SELV lub PELV. Transformatory bezpieczeństwa z podwójną izolacją, zgodnie z wymaganiami EN 61558, muszą być zaprojektowane tak, aby były włączone przez 100% czasu pracy.

## Wymiary

G..B111.1E/..

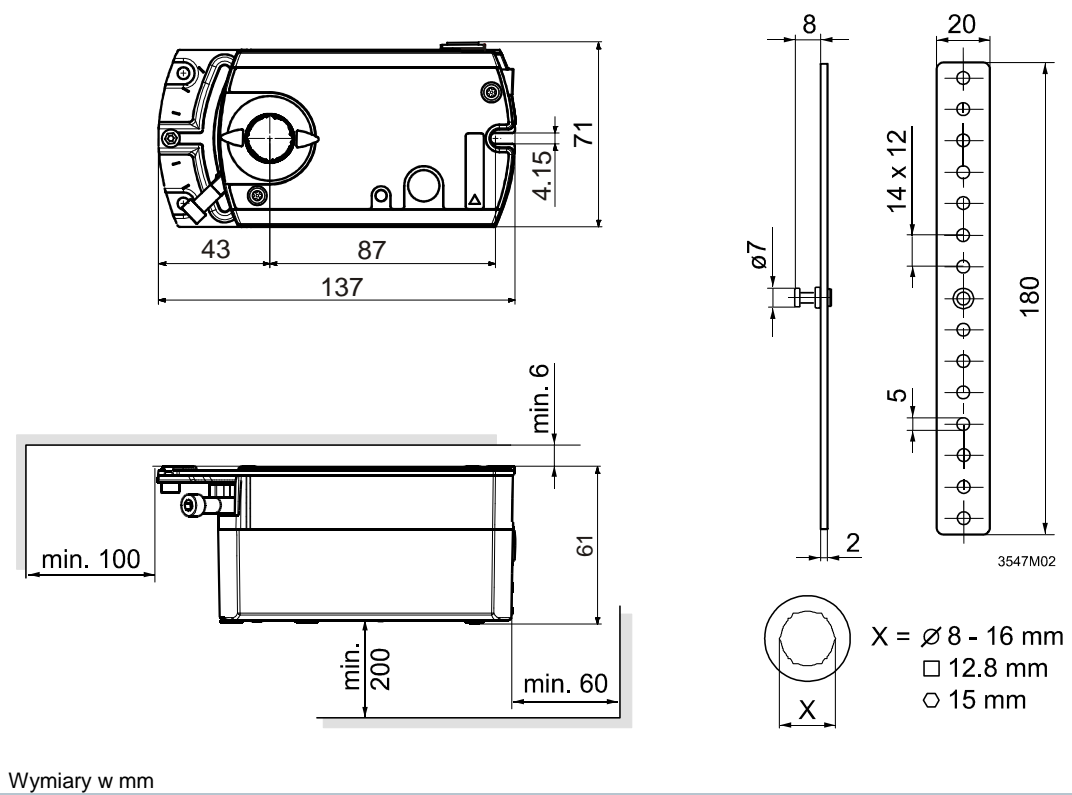

Siemens Sp. z o.o. Building Technologies Division Żupnicza 11 03-821 Warszawa Polska Tel. +48 22 870 8700 www.siemens.com/buildingtechnologies